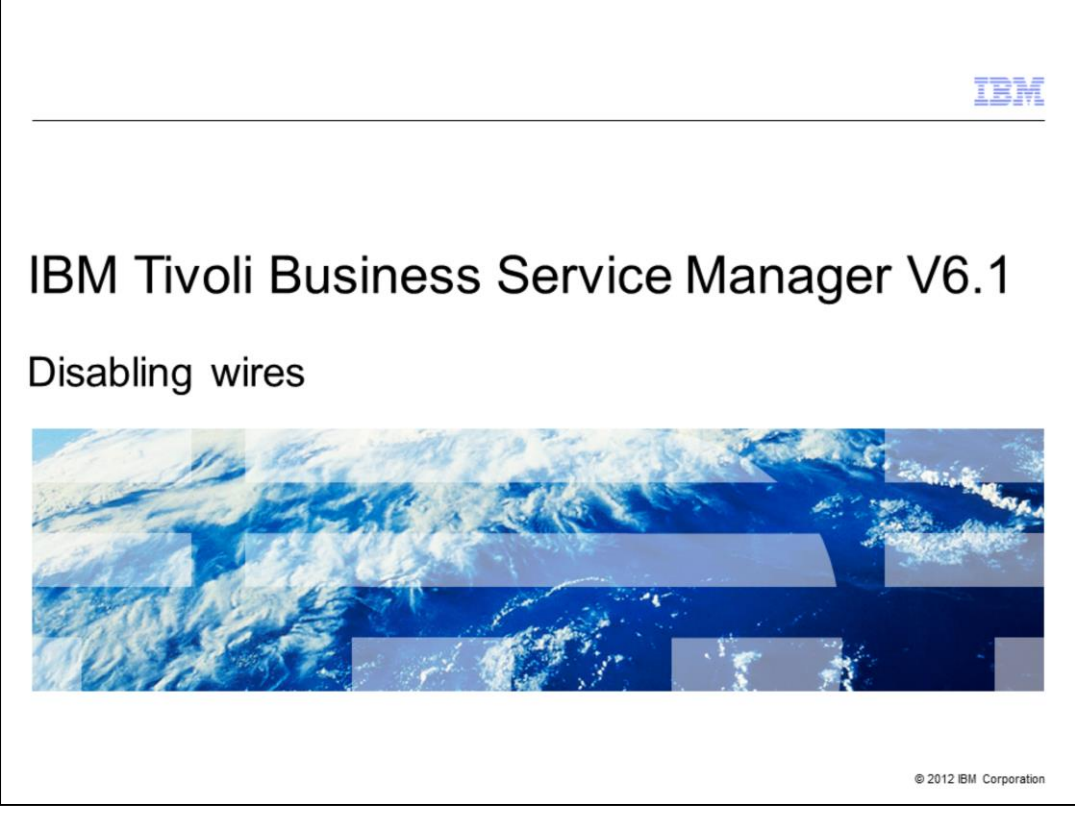

IBM Tivoli® Business Service Manager V6.1, Disabling wires.

|                                                                                                  | IBM                    |
|--------------------------------------------------------------------------------------------------|------------------------|
| Objectives                                                                                       |                        |
|                                                                                                  |                        |
|                                                                                                  |                        |
| After you complete this module, you can perform these tasks:                                     |                        |
| <ul> <li>Create and manage a page</li> </ul>                                                     |                        |
| <ul> <li>Disable wires that connect a service tree and its services to a service view</li> </ul> |                        |
|                                                                                                  |                        |
|                                                                                                  |                        |
|                                                                                                  |                        |
|                                                                                                  |                        |
|                                                                                                  |                        |
|                                                                                                  |                        |
|                                                                                                  |                        |
|                                                                                                  |                        |
|                                                                                                  |                        |
| 2 Disabling wires                                                                                | © 2012 IBM Corporation |

After you complete this module, you can perform these tasks:

- Create and manage a page
- Disable wires connecting a service tree and its services to a service view

|                           |                     | IBM                    |
|---------------------------|---------------------|------------------------|
| Ager                      | nda                 |                        |
|                           |                     |                        |
|                           |                     |                        |
| <ul> <li>Intro</li> </ul> | duction             |                        |
| <ul> <li>Step</li> </ul>  | os to disable wires |                        |
| <ul> <li>Revi</li> </ul>  | iew                 |                        |
|                           |                     |                        |
|                           |                     |                        |
|                           |                     |                        |
|                           |                     |                        |
|                           |                     |                        |
|                           |                     |                        |
|                           |                     |                        |
|                           |                     |                        |
|                           |                     |                        |
| 3                         | Disabling wires     | © 2012 IBM Corporation |

This module covers a few topics:

- The introduction portion covers some basic information about why there might be a need to disable wires in a Tivoli Business Service Manager V6.1 system

- The next section, *Steps to disable wires,* depicts the specific configuration steps needed to disable the wires

- Finally, there is a review of the steps

|                                                                                                    | IBM                    |
|----------------------------------------------------------------------------------------------------|------------------------|
| Introduction                                                                                                    |                        |
|                                                                                                    |                        |
|                                                                                                    |                        |
| <ul> <li>In a Tivoli Business Service Manager V6.1 system, there might be times when a<br/>remove or disable the wires that connect a service tree and its services to a view</li> </ul> | you want to<br>ver     |
| <ul> <li>Disabling this connectivity allows the service tree to work independently from the<br/>viewer and context-based reports</li> </ul>                                              | e service              |
|                                                                                                    |                        |
|                                                                                                    |                        |
|                                                                                                    |                        |
|                                                                                                    |                        |
|                                                                                                    |                        |
|                                                                                                    |                        |
|                                                                                                    |                        |
| 4 Disabling wires                                                                                                    | © 2012 IBM Corporation |

For a V6.1 Tivoli Business Service Manager system, there might be times when a you want to remove or disable the wires that connect a service tree and its services to a viewer for example.

Disabling this connectivity allows the service tree to work independent of the service viewer and context-based reports.

This education module presents an example of disabling of wire connectivity between a Service Tree portlet and a Service View portlet.

| isable wires                                                                                                    | (1  of  5)                                                                                                    |                                                                                                    |
|----------------------------------------------------------------------------------------------------|----------------------------------------------------------------------------------------------------|----------------------------------------------------------------------------------------------------|
| isable wire.                                                                                                    | 5(1010)                                                                                                    |                                                                                                    |
|                                                                                                    |                                                                                                    |                                                                                                    |
|                                                                                                    |                                                                                                    |                                                                                                    |
|                                                                                                    |                                                                                                    |                                                                                                    |
| n administrator                                                                                                    | user account or any use                                                                                                    | r account with the appropriate ar                                                                                                    |
|                                                                                                    | table account of any ase                                                                                                    |                                                                                                    |
| Integrated Pol                                                                                                    | rtal for your Tivoli Busine:                                                                                                    | ss Service Manager system                                                                                                    |
|                                                                                                    |                                                                                                    |                                                                                                    |
| is > Pages > N                                                                                                    | ew Page                                                                                                    |                                                                                                    |
| ,                                                                                                    |                                                                                                    |                                                                                                    |
| ¥).                                                                                                    | Tivoli Integrated Portal - Mozilla Firefox                                                                                                    | 2 * ×                                                                                                    |
| File Edit View History Bookman                                                                                                    | ks Tools Help                                                                                                    | 0                                                                                                    |
| A                                                                                                    |                                                                                                    |                                                                                                    |
| ÷ ÷ • € 0 💀 🖸                                                                                                    | https://thel55tbsm61_16311//bm/console/login.do?action=secure                                                                                                    | C C Coope                                                                                                    |
| Most Visited * 🙆 Red Hat 🗑 Re                                                                                                    | d Hat Magazine 🕘 Red Hat Network 💿 Red Hat Support                                                                                                    |                                                                                                    |
| Tivol. Vew Alltasks                                                                                                    | · Welcone Spadner                                                                                                    | Help   Communities   Logica IBM.                                                                                                    |
| 08                                                                                                    | Pages at +                                                                                                    | - Select Action 💌                                                                                                    |
| - Welcome                                                                                                    | Pages                                                                                                    | -12                                                                                                    |
| < My Startup Pages                                                                                                    |                                                                                                    |                                                                                                    |
| Users and Groups                                                                                                    |                                                                                                    | Related Tasks *                                                                                                    |
| <ul> <li>Web/ghere Administrative Consider</li> </ul>                                                                                                    | Use this page to manage all pages and takers available in the console. You can view<br>to them. You can allot create new more and takers. When you cannot a new more                                                                                                    | wand change the properties of pages and tokiers and assign access                                                                                                    |
| - User Preferences for Totali Netcor                                                                                                    | arrangement of portiets on the page (layout). Empty tokkers are not displayed in the                                                                                                    | navigation bar.                                                                                                    |
| - Pages                                                                                                    |                                                                                                    | the second second second second second second second second second second second second second second second se                                                                                                    |
| - Catalogs                                                                                                    | Rew PageNew Folder Deinte                                                                                                    | Pitter                                                                                                    |
|                                                                                                    | Select Name                                                                                                    |                                                                                                    |
| <ul> <li>Portiets</li> </ul>                                                                                                    |                                                                                                    | л Туре                                                                                                    |
| Partiets     Console Preference Profiles     Manage Global Referance                                                                                                    | Viekone                                                                                                    | Core                                                                                                    |
| Parliets     Cansole Preterence Profiles     Manage Global Refersh     Credential Stare                                                                                                    | Wetcree<br>Wy Dartup Pages                                                                                                    | Core Core                                                                                                    |
| Partiers     Cansole Preference Profiles     Manage Global Refersh     Credential Sale     Change Password     Change Password                                                                                                    | Wetcore<br>My Darlio Pages                                                                                                    | Core Core System                                                                                                    |
| Parters     Console Preference Profiles     Manage Global Referent     Ordennial Saire     Change Pasteord     Export Woard     Connections                                                                                                    | Vet.one<br>My Sturke Pages<br>T Genera and Oranges                                                                                                    | A Types →<br>Coree →<br>System ↓<br>Bystem ↓                                                                                                    |
| Porters     Conside Preference Profiles     Manage Clobal Retent     Condemail Sare     Change Pastword     Export Waard     Connections     Administration                                                                                                    | Wetche<br>My Stinky Pages<br>20 Uerre and Groups<br>22 Settings<br>23 Settings                                                                                                    | ^ 799                                                                                                    |
| Parties     Convertes     Convertes     Manage Colored Retrievel     Creational Stars     Chartinge Researed     Converge Researed     Convergence     Convergence     Convergence     Convergence     Convergence     Convergence     Convergence                                                                                                    | Vet.cme<br>Vy Barlup Paper<br>Divers and Groups<br>Settings<br>Settings<br>University (Vorksports) (setting)                                                                                                    | A Type A type A typ   |
| Partiesi     Console Profiles     Manage Global Reference Profiles     Condential Stare     Condential Stare     Condential Stare     Condential Stare     Condentials     Condentials     Condentials     Condentials     Administration     Availabitity     Reporting                                                                                                    | Telecone<br>My Siming Payse<br>I Berna and Gracys<br>I Bernays<br>I Bernays<br>I Bernays<br>I Administration                                                                                                    | ↑ 799 ↑<br>Core C<br>System 5<br>System 5<br>System 5                                                                                                    |
| Parters     Oracle Performance Particles     Manage Cablas Reference Particles     Oraclege Cablas Reference     Oraclege Fassword     Oraclege Fassword     Oraclessis     Administration     Administration     Assibility     Regresting     System Configuration                                                                                                    | Vieture<br>Wy Stanlog Papes<br>Groups<br>Stanloge<br>Stanloge<br>My Stanlogene (neght)<br>Matabilantain<br>Stanlogene)                                                                                                    | ↑ 798  Oos  Gynam Gynam Gy   |
| Parteria     Costado Protectimos Proteitos     Manago Cistado Informán     Concepti Palasmont     Concepti Palasmont     Concepti Palasmont     Concepti Palasmont     Concepti Palasmont     Concepti Palasmont     Concepti Palasmont     Palasmont     | Telectris My Similar Physic Company Company Co                                                                                                    | 799                                                                                                    |
| Parter     Oracle Determines Profiles     Subscript Colodi Internet     Oracle Determines Profiles     Oracle Determines     Oracle Determines                                                                                                    | Telecome<br>My Stanlog Pages<br>Genes and Groups<br>Genes<br>My Telecoperative<br>Genes<br>Market (respl)<br>Genes<br>Assessible<br>Capacity (respl)<br>Capacity (respl)                                                                                                    | ↑ 799  Core Gynam Gynam Gynam Gynam Gynam Gynam Gynam Gynam Gynam Gynam Gynam                                                                                                    |
| Porten     Couch Pretereor Publics     Monage Caluba Sineto,     Orderfal Sine     Orderfal Sine     Orderfal Sine     Orderfal Sine     Orderfal     Orderfal     Orderf | Telectris My Sinder Projen  Sources My Sinder Projen  Sources Market My Sinder Projent  My Sinder Project  My Sinder Project  Association  Association  Association  Comparison  Compariso                                                                                                    | 799         -           Gore         -           Bystein         -           System         -           System         -           System         -           System         -           System         -           System         -           System         -           System         -                                                                                                    |
| Poleni     Crack Preterior Problem     Monape Colde Service     Monape Colde Service     Constructions     Constructions     Constructions     Monability     Monape Configuration     Monability     Monape Configuration     Monability                                                                                                    | Telecome<br>My Stanlog Pages<br>Stanlog Pages<br>Stanlogs<br>Stanlogs<br>Sta | Tradu 00 Sedecad 0                                                                                                    |
| Porten     Constructions     Monage Calute Sinese,     Monage Calute Sinese,     Constructions     Constructions     Constructions     Constructions     Monage/organism     Reparation     Syname Configuration     Trackle shoeing and Support                                                                                                    | Telecom<br>My Sankor Pages<br>Sens and Groups<br>Markanses Groups<br>Markanses Groups<br>Markanses Groups<br>Markanses<br>Markanses<br>Ma                                         | ↑ 799  Com Gynam Gynam |
| Poleni     Crash Peterson Fraktis     Wange Caladi Januari,     Wange Caladi Januari,     Wange Caladi Januari,     Canadi Passeri     Canadi Sanatani,     Manadani,     Manadani, | Telectris<br>My Sindrap Program<br>Constant Concepts<br>Methods<br>My Minicipaneos (neutry)<br>Constantion<br>Methodshift<br>Methodshift<br>Constantion<br>Constantion                                                                                                 | Trans 0                                                                                                    |

Log in with an administrator user account, for example **tipadmin**, or any user account with the appropriate access into the Tivoli Integrated Portal for your Tivoli Business Service Manager system.

To create a new page, click **Settings > Pages > New Page**.

| le wires (2                                                              | of 5)                                                                                                    |                                                                                                    |
|--------------------------------------------------------------------------|----------------------------------------------------------------------------------------------------|----------------------------------------------------------------------------------------------------|
|                                                                          | ,                                                                                                    |                                                                                                    |
|                                                                          |                                                                                                    |                                                                                                    |
|                                                                          |                                                                                                    |                                                                                                    |
|                                                                          |                                                                                                    |                                                                                                    |
| ings screen, ei                                                          | nter a Page name and for Pag                                                                                                    | e Layout , click Classic                                                                                                    |
|                                                                          |                                                                                                    |                                                                                                    |
|                                                                          | The of Intervented Bostol - Martin Classes                                                                                                    |                                                                                                    |
| E<br>Ble Edit View History Bookmarks                                     | s Jools Help                                                                                                    | 0                                                                                                    |
| 4 + • 🕫 🖸 🌰 💽 🖻                                                          | ittps://ithel55tbsrn61_16311/ibm/console/login.do?action=secure                                                                                                    | G • Google Q                                                                                                    |
| Most Visited   Red Hat  Red                                              | I Hat Magazine @Red Hat Network @Red Hat Support                                                                                                    | INCOMPANY CONTRACTOR                                                                                                    |
|                                                                          | Pages - Create New Work Page +                                                                                                    | -Select Action                                                                                                    |
| - Welcome                                                                | Page Settings                                                                                                    | -1 7                                                                                                    |
| Users and Groups     Settings                                            | Provide a name for your new workpage and pick the default byout of widgets on the page.<br>The navigation location is the arms where you want the new workpage to appear in the navigation on                                                                                                    | the left.                                                                                                    |
| WebSphere Administrative Console     User Preferences for Tivoli Netcool |                                                                                                    | - Required field                                                                                                    |
| Pages     Views     Catalogs                                             | Page name                                                                                                    |                                                                                                    |
| Portets     Console Preference Profiles                                  | Physical Content of Content of Content                                                                                                    |                                                                                                    |
| Manage Global Refresh     Oredential Store     Change Paymerd            | console/Settings/                                                                                                    |                                                                                                    |
| Export Wzard     Connections                                             | Chanak - Buikl a grid bace layout where the widgets can not overlap     Prevetorm - Place and overlap widgets anywhere on work more                                                                                                    |                                                                                                    |
| Administration     Availability                                          | Optional setting                                                                                                    |                                                                                                    |
| Peporting     System Configuration                                       |                                                                                                    |                                                                                                    |
| Troubleshooting and Support                                              | 0K Cancel                                                                                                    |                                                                                                    |
|                                                                          |                                                                                                    |                                                                                                    |
|                                                                          |                                                                                                    |                                                                                                    |
| 1                                                                        |                                                                                                    |                                                                                                    |
|                                                                          | le wires (2<br>ings screen, et<br>ings screen, et<br>ings scree | In case screee, enter a Page name and for Page<br>Type of the series of the series of th |

On the **Page Settings** screen, enter a **Page name**, for this example, **IBM\_test**. For the **Page Layout**, click the **Classic** radio button, as shown in this example. To proceed, click **OK**.

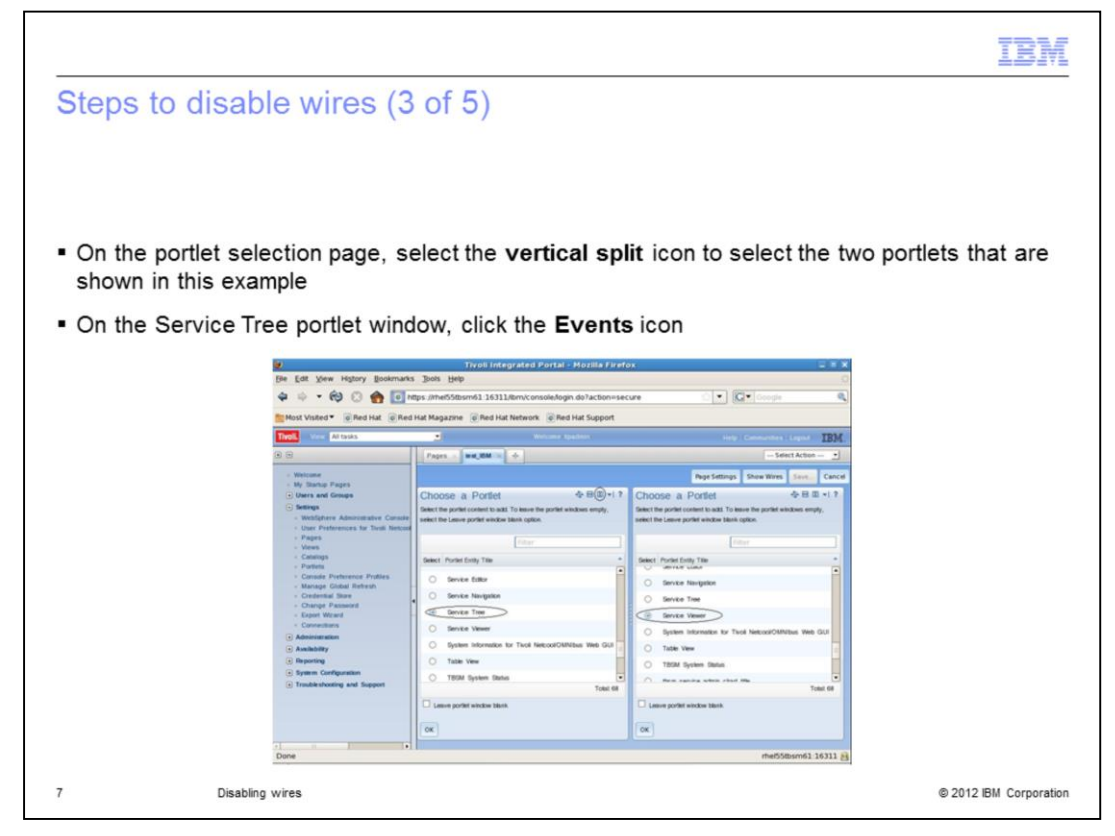

On the portlet selection page, click the **vertical split** icon to select the two portlets shown in this example.

For the example, on the left side, click the **Service Tree** portlet and on the right side, click the **Service Viewer** portlet.

On the Service Tree portlet window, click the **Events** icon as highlighted in the screen capture, located on the same line as **Choose a Portlet** title.

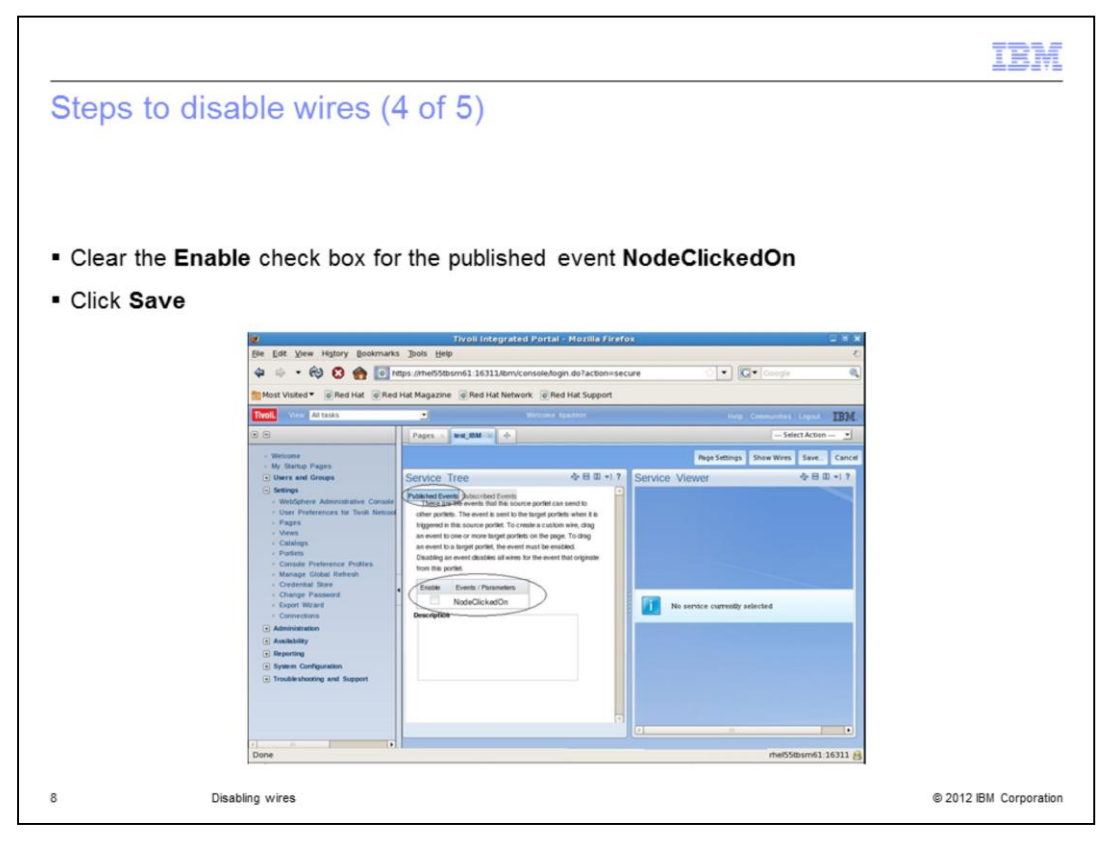

After you select the events icon, the Service Tree screen displays. Clear the **Enable** check box for the published event **NodeClickedOn**. This action disables the wire connectivity from the service tree window to the service viewer.

To save the page, click **Save** and enter the new page name when prompted.

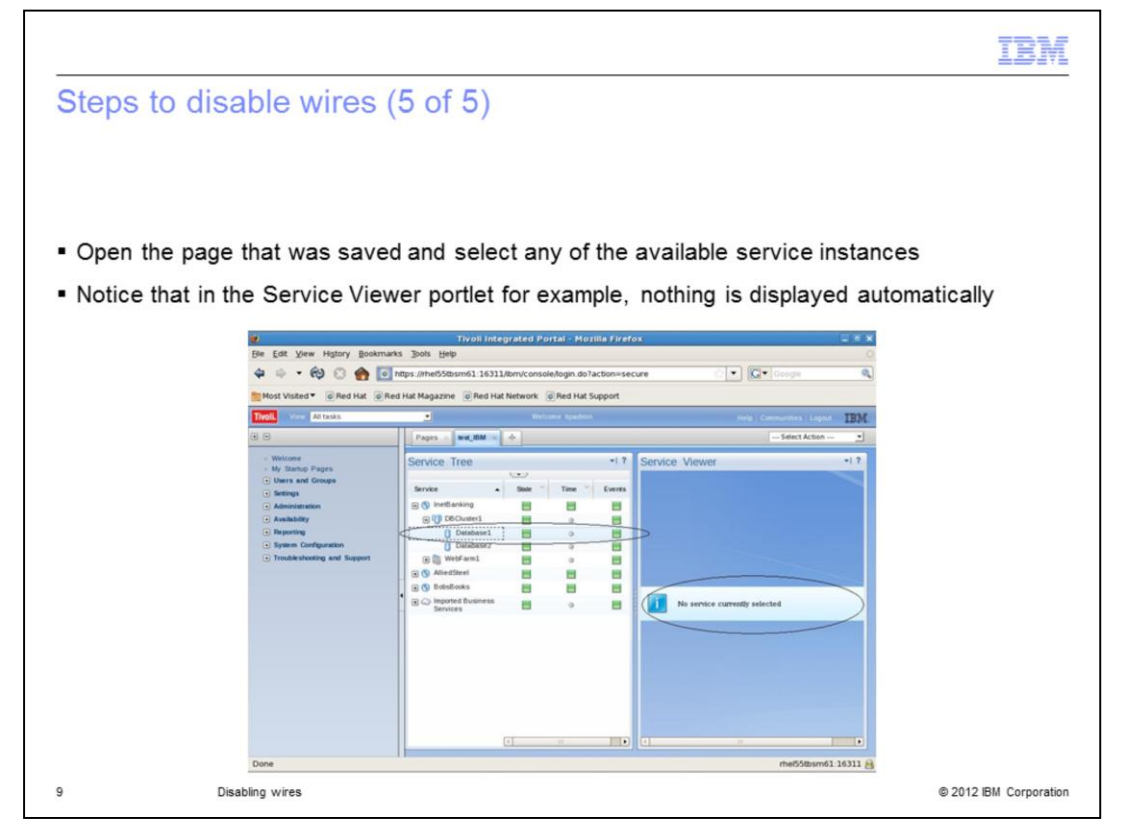

Open the page that you saved and click any of the service instances. You can see that in the Service Viewer portlet in the example, nothing is displayed automatically. When nothing is displayed, it indicates that the wire connectivity between the Service Tree window and the Service View window is disabled.

|                                                                                                    | IBM                    |
|----------------------------------------------------------------------------------------------------|------------------------|
| Review                                                                                                    |                        |
|                                                                                                    |                        |
|                                                                                                    |                        |
| <ul> <li>When a selection is made in the service tree, the service viewers are active<br/>rendered with the selected service tree instance</li> </ul>                          | ated and re-           |
| <ul> <li>When the software adds a service viewer to a page that contains a service<br/>automatically creates a wire that connects the service viewer to the service</li> </ul> | e tree, it<br>e tree   |
| <ul> <li>To disable this function, you must manually disable the wire between the set<br/>the service viewer</li> </ul>                                                        | ervice tree and        |
|                                                                                                    |                        |
|                                                                                                    |                        |
|                                                                                                    |                        |
|                                                                                                    |                        |
|                                                                                                    |                        |
|                                                                                                    |                        |
|                                                                                                    |                        |
| 10 Disabling wires                                                                                                    | © 2012 IBM Corporation |

To review, in the example scenario, when you make a selection in the service tree, the service viewers are activated and re-rendered with the selected service tree instance.

When the software adds a service viewer to a page that contains a service tree, a wire is automatically created that connects the service viewer to the service tree. To disable this functionality, you must disable the wire between the service tree and the service viewer.

|                          |                                                                        | IBM                    |
|--------------------------|------------------------------------------------------------------------|------------------------|
| Sum                      | nmary                                                                  |                        |
|                          |                                                                        |                        |
|                          |                                                                        |                        |
| Now t                    | that you complete this module, you can perform these tasks:            |                        |
| Cre                      | ate and manage a page                                                  |                        |
| <ul> <li>Disa</li> </ul> | able wires that connect a service tree and its services to a service v | iew                    |
|                          |                                                                        |                        |
|                          |                                                                        |                        |
|                          |                                                                        |                        |
|                          |                                                                        |                        |
|                          |                                                                        |                        |
|                          |                                                                        |                        |
|                          |                                                                        |                        |
|                          |                                                                        |                        |
|                          |                                                                        |                        |
| 11                       | Disabling wires                                                        | © 2012 IBM Corporation |

After you complete this module, you can perform these tasks:

- Create and manage a page
- Disable wires connecting a service tree and its services to a service view

| IBM                                                                                                    |
|----------------------------------------------------------------------------------------------------|
| Trademarks, disclaimer, and copyright information                                                                                                    |
|                                                                                                    |
| IBM, the IBM logo, ibm.com, and Twoli are trademarks or registered trademarks of International Business Machines Corp., registered in many<br>jurisdictions worldwide. Other product and service names might be trademarks of IBM or other companies. A current list of other IBM trademarks is<br>available on the web at " <u>Copyright and trademark information</u> " at http://www.ibm.com/legal/copytrade.shtml                                                                                                    |
| THE INFORMATION CONTAINED IN THIS PRESENTATION IS PROVIDED FOR INFORMATIONAL PURPOSES ONLY. WHILE EFFORTS WERE<br>MADE TO VERIFY THE COMPLETENESS AND ACCURACY OF THE INFORMATION CONTAINED IN THIS PRESENTATION, IT IS PROVIDED<br>"ASIS" WITHOUT WARRANTY OF ANY KIND, EXPRESS OR IMPLIED. IN ADDITION, THIS INFORMATION IS BASED ON IBM'S CURRENT<br>PRODUCT PLANS AND STRATEGY, WHICH ARE SUBJECT TO CHANGE BY IBM WITHOUT NOTICE. IBM SHALL NOT BE RESPONSIBLE FOR<br>ANY DAMAGES ARISING OUT OF THE USE OF, OR OTHERWISE RELATED TO, THIS PRESENTATION OR ANY OTHER DOCUMENTATION.<br>NOTHING CONTAINED IN THIS PRESENTATION IS INTENDED TO, NOR SHALL HAVE THE EFFECT OF, CREATING ANY WARRANTIES OR<br>REPRESENTATIONS FROM IBM (OR ITS SUPPLIERS OR ILCENSORS), OR ALTERING THE TERMS AND CONDITIONS OF ANY AGREEMENT<br>OR LICENSE GOVERNING THE USE OF IBM PRODUCTS OR SOFTWARE. |
| © Copyright International Business Machines Corporation 2012. All rights reserved.                                                                                                    |
|                                                                                                    |
|                                                                                                    |
|                                                                                                    |
|                                                                                                    |
|                                                                                                    |
|                                                                                                    |
| 12 © 2012 IBM Corporation                                                                                                    |